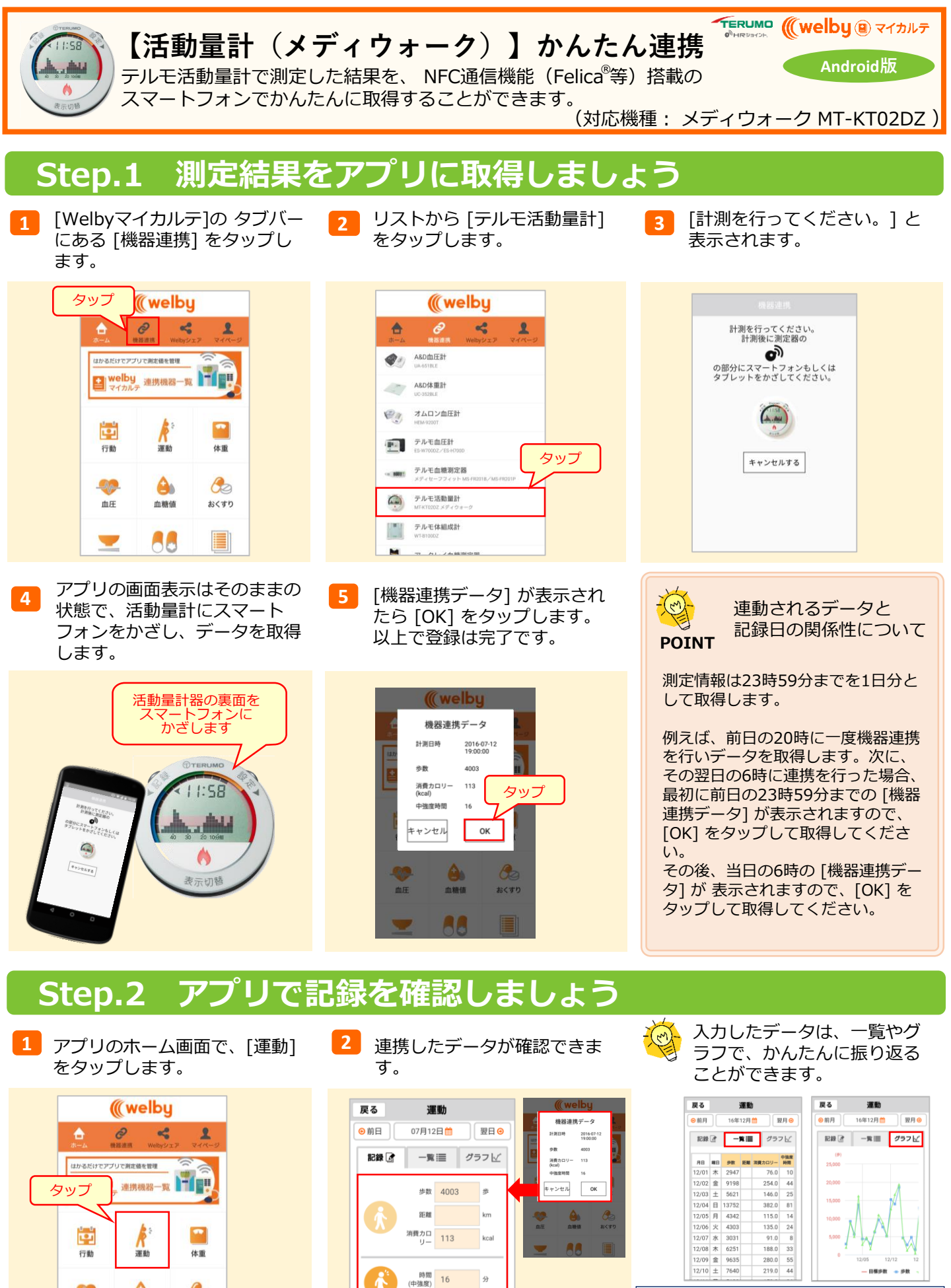

登録

N

4

血糖值

血圧

00

おくすり

|                         | ł |
|-------------------------|---|
| 【お問い合わせ】                |   |
| Welby (ウェルビー) カスタマーサポート |   |
| 電話 : 0120-095-655       |   |
| メール : support@welby.jp  |   |